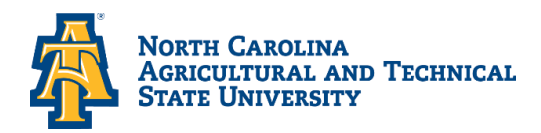

# Office of Financial Aid and Scholarships

## **Accepting-Declining Financial Aid Award Offer**

- Bring up: The North Carolina Agricultural & Technical State University website at <u>www.ncat.edu</u>
  - ✓ Select Menu
  - ✓ Select Current Students
  - ✓ Scroll down to Academics
  - ✓ Click on Aggie Access
  - ✓ Sign in with your **OneID** and **Password**
  - ✓ Select: **Financial Aid**
  - ✓ Select: Award
  - ✓ Select: Award for Aid year
  - ✓ Select: Aid Year (Example: Award Year 2024-2025)
  - ✓ Select: Submit
  - ✓ Select: Accept Award Offer

### Accept Total Award

\*\*\*\*\*\*\*\*Accept the Subsidized Loan before the Unsubsidized Loan\*\*\*\*\*\*\*

Once you have "Accepted" or "Declined" your award it cannot be reversed. You must make a request in writing to the student Financial Aid Office in order to reverse any changes you made on your account.

- ✓ Select: Accept Award Offer
- ✓ Select: Full Amount of All Awards
- ✓ Select: Submit Decision

### Accept Partial Award

- ✓ Key in the specified amount under "<u>Accept Partial Amount</u>". Please note the amount that you enter will automatically be split between the Fall and Spring
- ✓ Select: Submit Decision

### **Decline Your Award**

- ✓ Select: The Decline Tab
- ✓ Select: Submit Decision